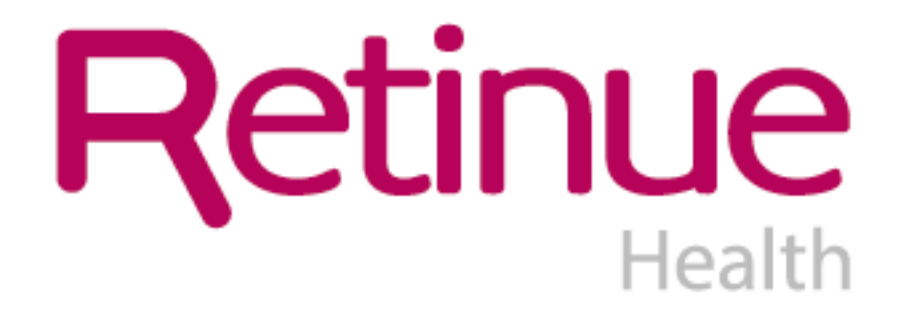

# Welcome To VMS365 Client Userguide

August 2017

## **Retinue Health App**

As well as our fully functional website <u>www.vms365.co.uk</u>, Retinue now have a app that you can download from any Smart phone or tablet to use on the go! Simple go to the 'App store' and search 'Retinue client app'

By downloading the app you will be able to do any of the below features on the go and with the ease of not having to log on to a computer

- Add on shifts/assignments
- View any outstanding shift/Assignments
- Book/Confirm candidates in to shifts
- Authorise timesheets

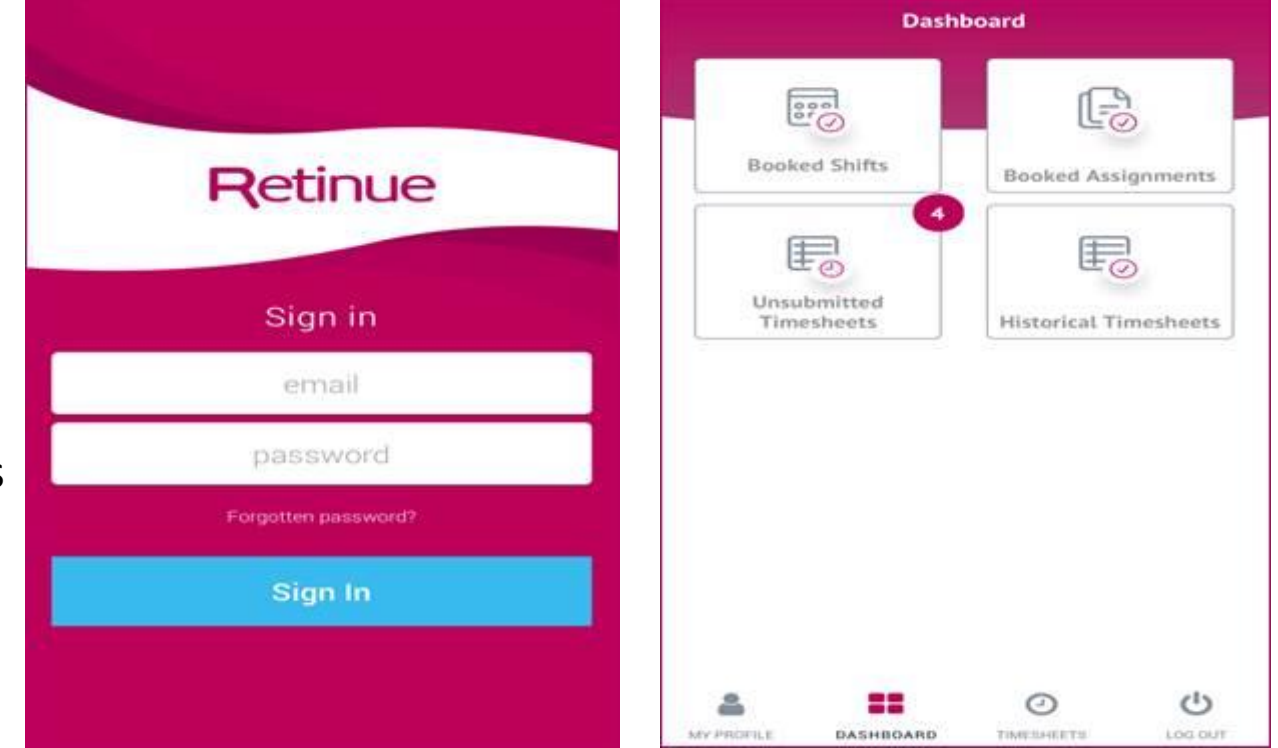

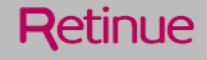

## Login Page

- URL is: <u>www.vms365.co.uk</u>
- Username is your e-mail address
- Select "forgotten your password?" to receive a link to re-set the password

|                | email                    |
|----------------|--------------------------|
| <b>vms</b> 365 | password 🖉               |
|                | Forgotten your password? |
|                | SIGN IN                  |
|                |                          |
|                |                          |

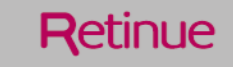

## Dashboard

- Each box represents an action which can be carried out
- > The number represents the amount of jobs against the action
- Click on the box and it will direct you to complete and action

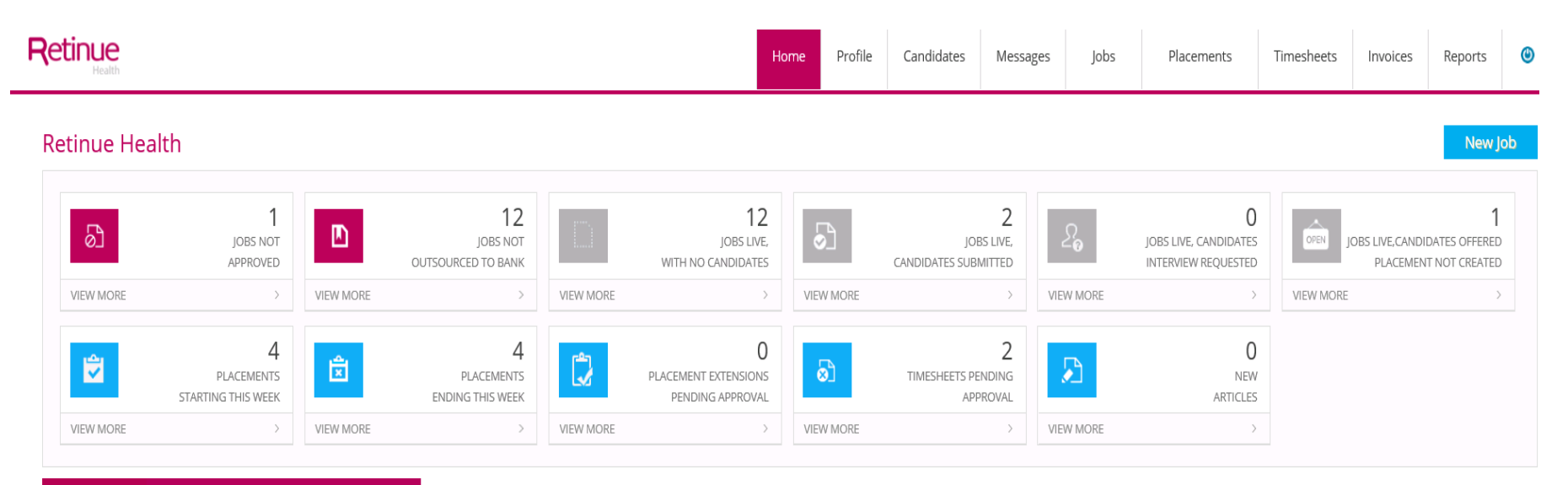

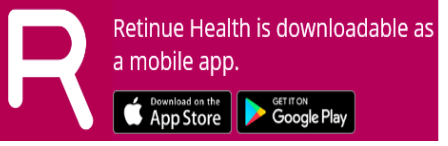

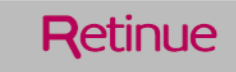

## **Client Profile**

- Profile displays your details
- Password can be reset here
- > E-mail notifications will be sent to the email address in the system

|          | Retinue                                                    |                                              | Home | Profile | Candidates | Messages | Jobs |   |
|----------|------------------------------------------------------------|----------------------------------------------|------|---------|------------|----------|------|---|
| EMPLOYER | Employer:<br>Title:<br>First name:<br>Last name:<br>Email: | Test Client Ms  Retinue Health kate@test.com |      |         |            |          |      | - |
|          | Mobile:<br>Password:<br>Turn Off Email Notification:       | Tel<br>Password                              |      |         |            |          |      |   |

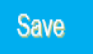

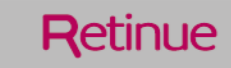

Select "New job" or 'Add job'

| Home | Profile | Candidates | Messages | Jobs    | Placements | Timesheets | Invoices | Reports | ٢  |
|------|---------|------------|----------|---------|------------|------------|----------|---------|----|
|      |         |            |          | Jobs    |            |            |          | New J   | ob |
|      |         |            |          | Add Job |            |            |          |         |    |

- This will take into the job wizard to enter the details of your job
- Select where the job will be based
- Is it a shift or an assignment?

#### Hints and tips -

- Shift: for Singular shifts for different dates/times
- Assignment: to be used for any roles longer than 7 days

Choose the hierarchy level you are creating the job for \*:

What kind of Job will this be:

| Test Clie | ent     |  |   |   |
|-----------|---------|--|---|---|
| Shift-ba  | sed job |  | × | • |
| Assignn   | nent    |  |   |   |
| Shift-ba  | sed job |  |   |   |
|           |         |  |   |   |

Retinue

- Each job has a unique 4 digit reference
- Select from the drop down menu the required worker
- Category/ Title/ Justification are pre-defined
- Select a reason for the hire i.e short term illness
- Location matches the hierarchy you have selected, this is where the worker will be located

Please ensure the correct 'Justification reason' is used against vacancies, as this will be documented on reporting.

| <b>/ms</b> 365         |                                         | Home                         | Profile                               | Messages                           | Jobs |
|------------------------|-----------------------------------------|------------------------------|---------------------------------------|------------------------------------|------|
| Adding a Job with refe | rence PKBN                              |                              |                                       |                                    |      |
| Category *:            | Care (Qualified)                        |                              | •                                     |                                    |      |
| Title *:               | Social Worker - Lev                     | vel 2 - Adults               | -                                     |                                    |      |
| Justification *:       | Existing Vacancy                        |                              |                                       | -                                  |      |
| Number of workers:     | 1                                       |                              |                                       |                                    |      |
| Location:              | <b>Boston/South</b><br>The Vista, Churd | Holland Loc<br>thgate, Spald | <b>ality Team -</b><br>ing, Lincolnsh | <b>The Vista</b><br>iire, PE11 1QF |      |
|                        | L                                       | Cont                         | inue                                  |                                    |      |

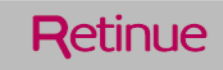

## Create a job - shift

- > Enter your shift pattern using the date and time picker, then select the + button to add
- Shift will appear below (grey box). Add notes against the individual shift.
- Pay rates are dictated by the shift time, if it covers multiple time periods, multiple rates will show

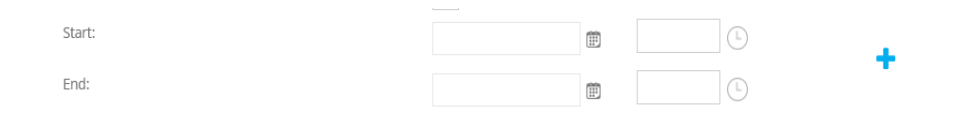

|   | Start Date &<br>Time | End Date & Time   | Notes | Pay Rate            |                               |                        |                      |                                      |                            | Candidates |     |
|---|----------------------|-------------------|-------|---------------------|-------------------------------|------------------------|----------------------|--------------------------------------|----------------------------|------------|-----|
| 1 | 08/08/17<br>02:00    | 08/08/17<br>09:00 |       | Night<br>£<br>20.00 | Standard<br><b>£</b><br>15.00 | Saturday<br>£<br>20.00 | Sunday<br>£<br>25.00 | Sleep-in<br>multiplier<br>£<br>45.00 | Bank holiday<br>£<br>30.00 | 1 +        | С 🛍 |

- Select the blue "repeat" button to bring up the calendar
- Select the dates on the calendar you would like to repeat the shift
- You can add different rate times/ dates and repeat to create a full rota

#### Candidates

| 1 | 44 | 4    | Sep | temb | er 20 | 17 | Þ   | ** |
|---|----|------|-----|------|-------|----|-----|----|
|   |    | м    | Т   | w    | т     | F  | s   | s  |
|   | 36 |      |     |      |       | 1  | 2   | 3  |
|   | 37 | 4    | 5   | б    | 7     | 8  | 9   | 10 |
|   | 38 | 11   | 12  | 13   | 14    | 15 | 16  | 17 |
|   | 39 | 18   | 19  | 20   | 21    | 22 | 23  | 24 |
|   | 40 | 25   | 26  | 27   | 28    | 29 | 30  |    |
|   | 41 | 2    | 3   | - 4  | 5     | 6  | - 7 | 8  |
|   | Re | peat | Clo | se   |       |    |     |    |

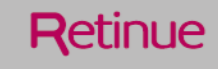

- If the shift pattern is not known, use an assignment job
- Use the date picker to select an expected start and end date
- Pay rates shown are potential rates the candidate could claim throughout the duration of their placement

### Adding a Job with reference PDGH

| Is back dated:    |             |       |   |
|-------------------|-------------|-------|---|
| Start date:       |             |       | Ē |
| End date:         |             | G     | Ē |
|                   |             |       |   |
|                   |             |       |   |
| Rate Values:      |             |       |   |
|                   |             |       |   |
| Non-Standard 75.0 | 00 Standard | 60.00 |   |
|                   |             |       |   |

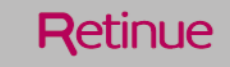

- Standard requirements are items the successful candidate must have in order to complete the role i.e current CV, DBS, References, Right To Work
- Click the blue plus icon to add further documentation

#### Standard requirements

| Add ne | w requirement:                         | Candidate has basic life support? | - + |
|--------|----------------------------------------|-----------------------------------|-----|
|        | Start                                  |                                   |     |
| 1      | Candidate has basic life support?      | Ŵ                                 |     |
| 2      | Candidate has right to work in the UK? | Û                                 |     |

- Option: add multiple documents for the supplier to understand the role
- Option: free text box to add any additional information needed for the supplier/ candidate

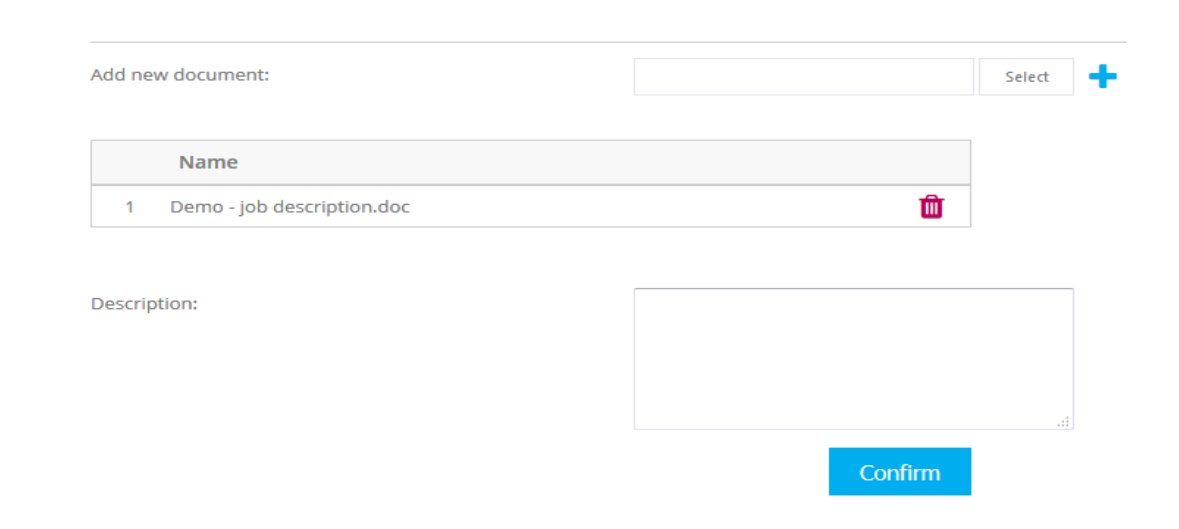

Retinue

Select cost centre from a drop down menu

| Cost centre: | J234 |         | - |
|--------------|------|---------|---|
|              | 1234 |         |   |
|              |      | Confirm |   |

Retinue

- > You will be listed as the hiring manager, this can be changed
- Select multiple timesheet approvers to ensure timesheets can be approved in times of sickness, annual leave etc.

| Hiring manager:        | Gill Dee      |        | - |
|------------------------|---------------|--------|---|
| Timesheet approver(s): | Gill Dee      | •      |   |
|                        |               |        |   |
|                        | Save as Draft | Submit |   |
|                        |               |        |   |

## **Viewing Candidates**

When a job has been created, it is Retinue's responsibility to provide you with candidates

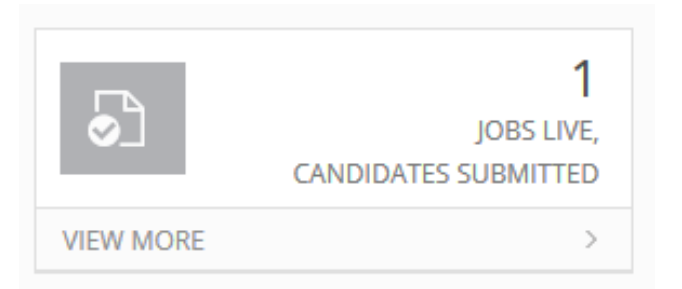

- Select "Candidates submitted" on the dashboard
- Select the job reference number to enter the job
- Each job has its own workflow, highlighted tabs show you the status' candidates are in

| Potential candidates (0) | Schedule                           | Applied | Interview Requested | Booked           | Confirmed | Reje | cted     |       |        |                |  |
|--------------------------|------------------------------------|---------|---------------------|------------------|-----------|------|----------|-------|--------|----------------|--|
| Name Agency Shifts 📃     | lame Agency Shifts Schedule Shifts |         |                     |                  |           |      |          |       |        |                |  |
| lo records to display.   |                                    |         |                     |                  |           |      |          |       |        |                |  |
|                          | Unfilled                           | Needed  | From                | То               | Н         | ours | Pay rate | Notes | Status | Candidates     |  |
|                          |                                    |         |                     |                  |           |      |          |       |        |                |  |
|                          | 1                                  | 1       | 07 Nov 2016 10:00   | 07 Nov 2016 16:0 | ) (I      | 6)   | £360.00  |       | Vacant | (No Candidate) |  |
|                          | 1                                  | 1       | 08 Nov 2016 10:00   | 08 Nov 2016 16:0 | ) (       | 6)   | £360.00  |       | Vacant | (No Candidate) |  |

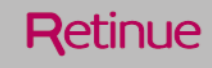

## **Viewing Candidates**

| Applic | ants (1)         |        |       | Schedule     | Applied | Interview Requested | Booked         | Confirmed | Reje  | ected    |       |              |                |      |     |
|--------|------------------|--------|-------|--------------|---------|---------------------|----------------|-----------|-------|----------|-------|--------------|----------------|------|-----|
| Name   | Agency           | Shifts | Rates | Applied Shif | ts      |                     |                |           |       |          | Rea   | uest Intervi | ew Book        | Rei  | ect |
| Willma | Demo             | 5      |       |              |         |                     |                |           |       |          | Req   |              | DOOK           | Reje | Sec |
| Wally  | Locums<br>Agency | Shifts |       | Unfilled     | Needed  | From                | То             | н         | Hours | Pay rate | Notes | Status       | Candidates     |      |     |
|        |                  |        |       |              |         |                     |                |           |       |          |       |              |                |      |     |
|        |                  |        |       | 1            | 1       | 07 Nov 2016 10:00   | 07 Nov 2016 16 | 5:00      | (6)   | £360.00  |       | Vacant       | (No Candidate) |      |     |
|        |                  |        |       | 1            | 1       | 08 Nov 2016 10:00   | 08 Nov 2016 16 | 5:00      | (6)   | £360.00  |       | Vacant       | (No Candidate) |      |     |
|        |                  |        |       | 1            | 1       | 09 Nov 2016 10:00   | 09 Nov 2016 16 | 5:00      | (6)   | £360.00  |       | Vacant       | (No Candidate) |      |     |

- Select "Applied" tab to view candidates
- View candidate, Agency they are from, how many shifts they are submitted against (if applicable) and their cost per shift (£)
- Click candidate's name to view their compliance documents

|      |                                   | × |    |
|------|-----------------------------------|---|----|
| Will | ma Wally                          |   | 20 |
|      | Name                              |   |    |
| 1    | Demo - CV.docx (Curriculum Vitae) |   |    |
| 2    | Demo - DBS.docx (Enhanced DBS)    |   |    |

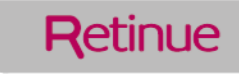

## **Viewing Candidates**

- Once viewed you have 3 options with each candidate
- Reject: Candidate is not appropriate, select from a mandatory drop down reason for why the candidate is being rejected
- Request an interview: Bring the candidate in for an interview to understand if they are appropriate to complete the role
- Book: Viewing the CV is sufficient to confirm you would like the candidate to complete the work

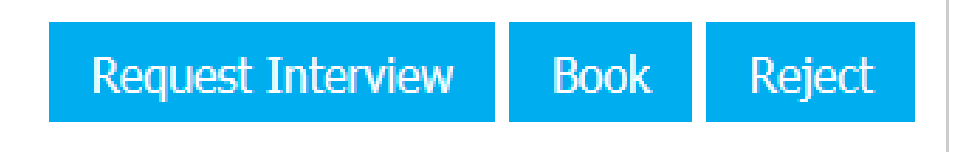

Once the candidate is booked, Retinue will create the placement for the worker and confirm they will be taking the position

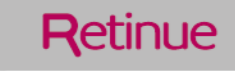

## Shift calendar view

View shifts in a 7 day calendar view to easier understand which workers will be in each day

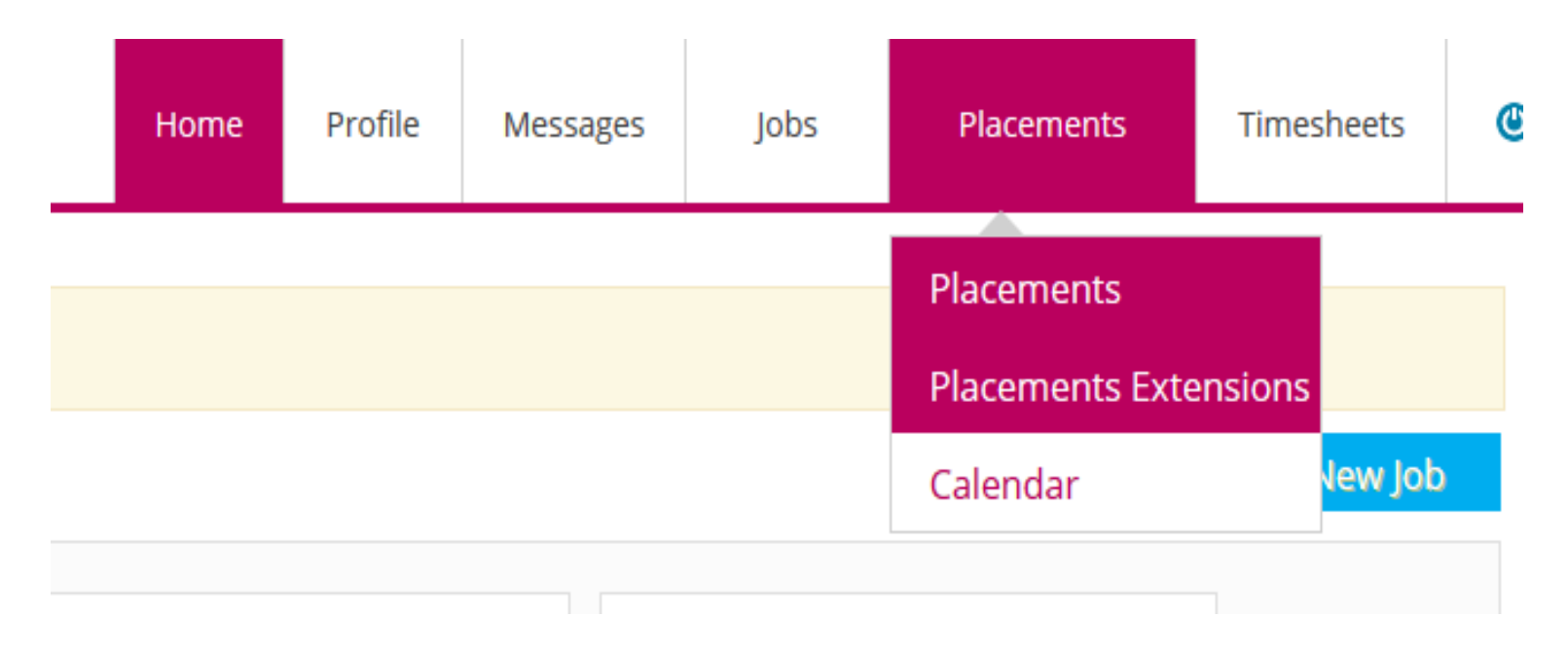

> On the dashboard, hover over the "Placements" tab and select "Calendar"

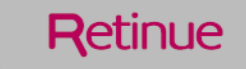

## Shift calendar view

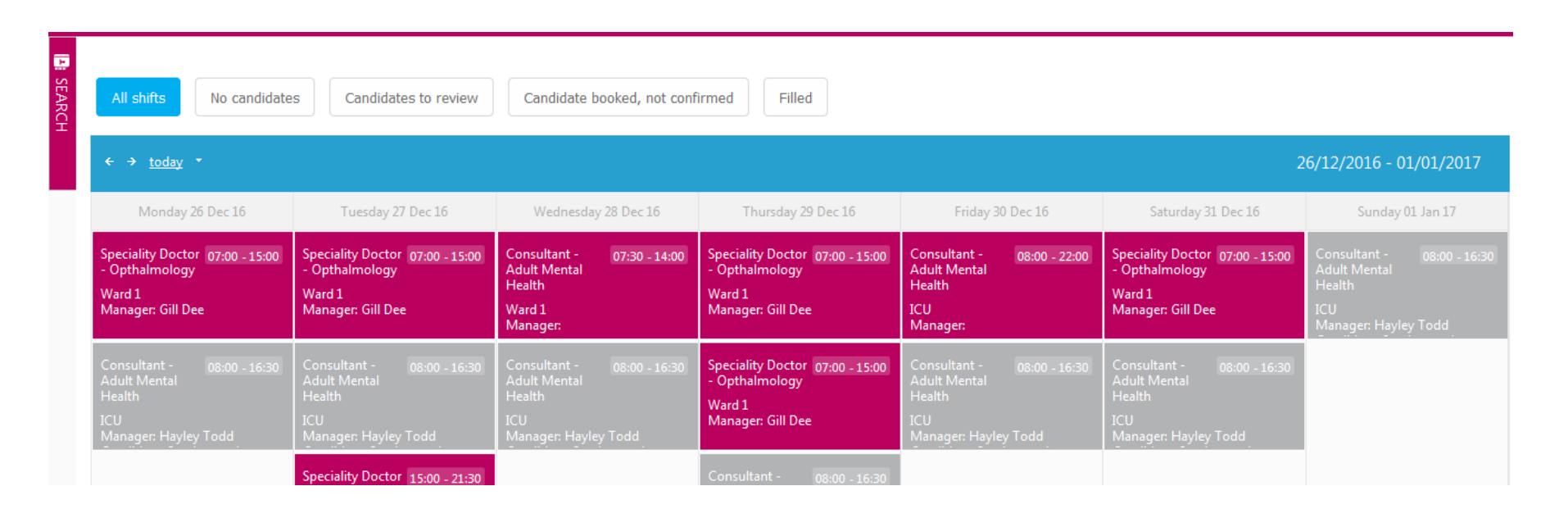

- View 7 days from the current date
- Move forward and backwards in the calendar to see future or past weeks Grey: Shift is filled

Pink: requires action

Use filters along the top e.g. no candidates, candidates to review etc. to confirm what action needs to be taken

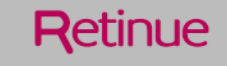

### **Extend placements**

- Each shift is represented by one placement, if you wish a candidate to fill additional shifts create a new job and request the specific candidate
- If it is an assignment covering multiple dates, the end date can be edited to extend the placement

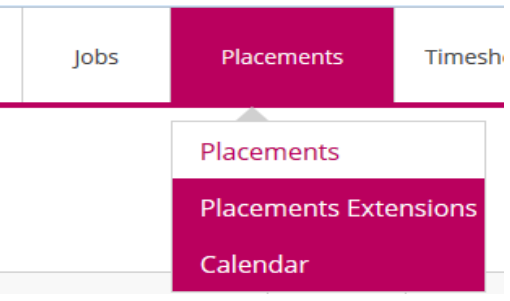

÷.

When in placements, select "Edit" against placement that is to be extended

|                                                  |           |                                     |                   |                   |            | Home       | Profile             | Messages                      | Jobs                                     | Placeme          | ents          | Timeshe | ets  | ٩ | * |
|--------------------------------------------------|-----------|-------------------------------------|-------------------|-------------------|------------|------------|---------------------|-------------------------------|------------------------------------------|------------------|---------------|---------|------|---|---|
| Active Placements<br>Filters: Status: Active Cle | ear filte | rs                                  |                   |                   |            |            |                     |                               |                                          |                  |               |         | ×    | * |   |
| Reference                                        | Client    | Job Title                           | Candidate         | Hiring<br>Manager | Date       | End Date   | Supplier            | Location                      |                                          | Ca               | tegories      | Status  | Edit | Ξ |   |
| PDVK-1                                           | ICU       | Consultant - Adult<br>Mental Health | Michael<br>Carmen | Hayley<br>Todd    | 14/11/2016 | 27/01/2017 | Pertemps<br>Medical | 2 Dragon Par<br>Yorkshire, HG | ade, Harrogate, No<br>51A 5BY, UK - Engl | orth Lo<br>and A | ocums ><br>&E | Active  | Edit |   | = |
| TDTT-133                                         | ICU       | Consultant - Adult                  | Nigel             | Hayley            | 30/04/2017 | 30/04/2017 | Pertemps            | Circle Health                 | Reading, Reading                         | , Lo             | ocums >       | Active  |      |   |   |

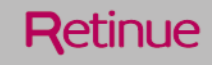

## **Extend placements**

#### CHANGE PLACEMENT END DATE

×

#### Placement extension

| Reference:      | PDVK-1           |        |
|-----------------|------------------|--------|
| Candidate:      | Michael Carmen   |        |
| Start date:     | 14 November 2016 |        |
| End date:       | 27 January 2017  |        |
| New start date: |                  | Ē      |
| New end date:   |                  | Ē      |
|                 |                  |        |
|                 | Save             | Cancel |
|                 |                  |        |

- Use the date picker to enter the new end date for the placement i.e. when you want the worker until
- It is possible to edit the start date if the candidate started working earlier or later than thoughts
- If approval is switched on for placement extensions, select from the drop down menu who is to approve

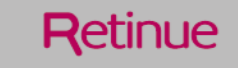

## Approving placement extensions

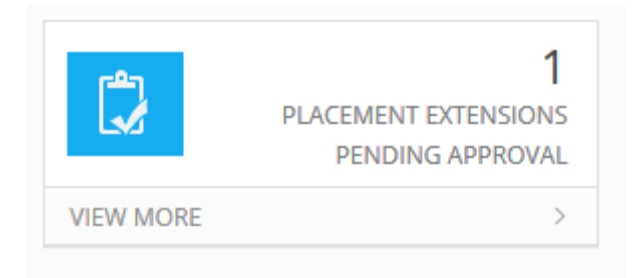

- The date changed that required approval will be written in green
- Select the approve/ reject button

|                          | Reference | Start Date | End Date   | Candidate      | Hiring Manager | Status         | Approve        |  |
|--------------------------|-----------|------------|------------|----------------|----------------|----------------|----------------|--|
|                          | PDVK-1    | 14/11/2016 | 24/02/2017 | Michael Carmen | Hayley Todd    | ToBeAuthorised | Approve/Reject |  |
| Image size:     20     • |           |            |            |                |                |                |                |  |

- If approved, the change in date will be set in the system
- If rejected, the date will not changed and the hiring manager will be instructed they cannot have the worker for longer

New End Date:

24/02/2017

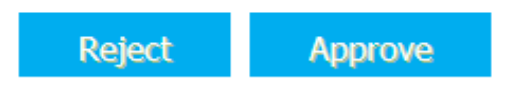

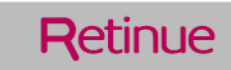

## **Timesheet approval**

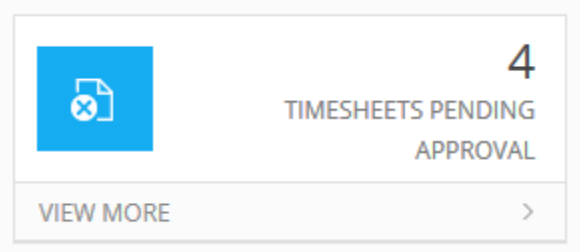

Once in the list page, select the individual timesheet reference number

| Standard client rate: | 85.51 p/h              |
|-----------------------|------------------------|
| Total hours:          | #TD5S-5 : 7.00 hour(s) |
| Total cost:           | £598.57                |
| Cost centre T1:       | 222222                 |
| Cost centre T3:       |                        |
| Direct engagement:    | Yes                    |
|                       |                        |

#### Working times

| Start time and date    | End time and date      | Unpaid Break | Total time minus breaks | Additional Charges |
|------------------------|------------------------|--------------|-------------------------|--------------------|
| 24 November 2016 09:00 | 24 November 2016 16:00 | 0            | 7 hour(s)               |                    |
|                        | Total:                 |              | #TD5S-5 : 7.00 hour(s)  |                    |

View the hourly rate, the total timesheet cost and any expenses claimed

Details of individual shifts/ dates worked and any breaks taken

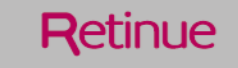

## **Timesheet approval**

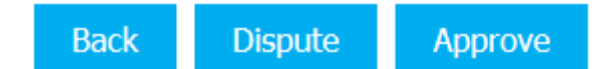

- > The option at the bottom of the timesheet will offer "Dispute" or "Approve"
- If disputed, it is mandatory to add a reason that will go to the worker to resubmit their timesheet with correct changes
- If approved, then rate the candidate and confirm if you would have them back to work for you. If "No" is selected, the candidate cannot return to your ward/ location to work without review

### Candidate rating

Would you accept this candidate to work for you again?

Please rate this candidate :

💿 Yes 💿 No

\* \* \* \* \*

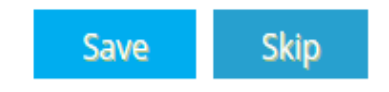

Retinue

# Reporting

| <u>.</u> | SEARCH JOBS          | ÷×        |  |  |  |  |  |  |
|----------|----------------------|-----------|--|--|--|--|--|--|
| IOBS     | Search Jobs          |           |  |  |  |  |  |  |
|          | Search by keyword    |           |  |  |  |  |  |  |
| 5        | Reference number     |           |  |  |  |  |  |  |
| SEAD     | Hiring manager       |           |  |  |  |  |  |  |
| 2        | Location             |           |  |  |  |  |  |  |
| 7        | Search for suppliers |           |  |  |  |  |  |  |
|          | Job Status           | -         |  |  |  |  |  |  |
|          | Vacancy type         | -         |  |  |  |  |  |  |
|          | Category             | -         |  |  |  |  |  |  |
|          | Shift Start Date:    | Ē         |  |  |  |  |  |  |
|          | Shift End Date:      | Ē         |  |  |  |  |  |  |
|          | Job Start Date:      | <b>()</b> |  |  |  |  |  |  |
| Te       | Job End date:        | Ē         |  |  |  |  |  |  |

- Pages built on a grid page allow information to be filtered
- Select pane on left-hand side of screen to expand search function
- Once filtered, use excel function to export into excel and build into reports

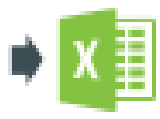

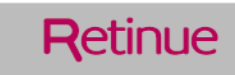

### **Support and Resources**

For additional support or queries regarding VMS365, please contact the Operations team:

Retinue Operations team on: 020 3837 7880 Retinue queries email: <u>LCCbookings@retinue-solutions.com</u> Operations Team Manager: Rebecca Anderson

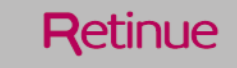